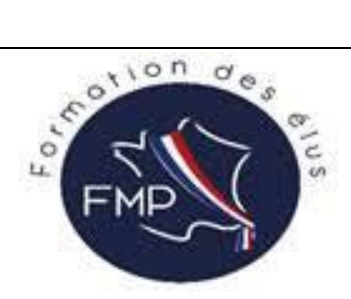

# Comment s'inscrire à une formation par le DIF Elu

## Facile et rapide en seulement 4 étapes :

### Etape 1 : Se créer un compte

1/ Aller sur le site <a href="https://www.moncompteformation.gouv.fr/">https://www.moncompteformation.gouv.fr/</a>

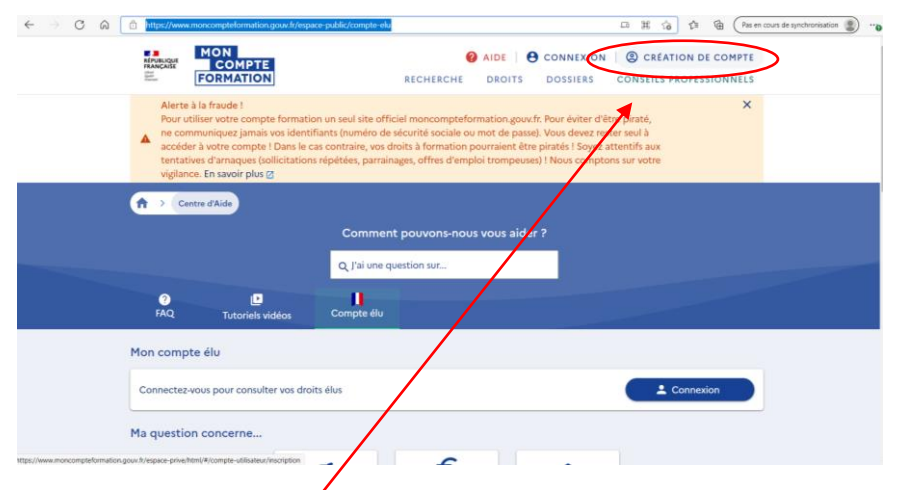

2/ Cliquer sur « Création de compte »

| 1)                  | Remplir s                                                                                   | son identit                                                                                 | é + cliquer su | ir Etape    | 2) Remplir ses coordonnées + cliquer sur Etape |                          |                                               |              |  |  |
|---------------------|---------------------------------------------------------------------------------------------|---------------------------------------------------------------------------------------------|----------------|-------------|------------------------------------------------|--------------------------|-----------------------------------------------|--------------|--|--|
| n men friesnase. or | suivante suivante                                                                           |                                                                                             |                |             |                                                |                          |                                               |              |  |  |
|                     | pace-prive/nimi/#/usisaireu/inscription                                                     |                                                                                             |                | Inscription |                                                |                          |                                               |              |  |  |
| Identité            | Contact                                                                                     | Adresse                                                                                     | Mot de passe   |             | <u></u>                                        | 2                        |                                               | 0            |  |  |
| Votre               | identité                                                                                    |                                                                                             |                |             | Identité                                       | Contact                  | Adresse                                       | Mot de passe |  |  |
|                     | Nom de naissance<br>Le nom de naissance<br>Numéro de sécurit<br>Le NIR est obligatoire      | est obligatoire.<br>:é sociale                                                              | 0              |             | Votre c                                        | Téléphone mo             | bile<br>ou                                    |              |  |  |
| Vos in              | formations profes<br>Diplôme le plu<br>Si vous êtes agent publi<br>laisser cette rubrique à | ssionnelles<br>us élevé<br>:: de catégorie A ou B, mu<br>« Non renseigné »<br>tape suivante | erci de        |             |                                                | Adresse mail p → £ ← £ta | ersonnelle<br>tape suivante<br>upe précédente |              |  |  |

| 3) Entrer son adresse + cliquer sur « Etape                                                                | 4) Entrer son mot de passe + cliquer sur                           |
|----------------------------------------------------------------------------------------------------|--------------------------------------------------------------------|
|                                                                                                    | « valuer mon inscription »                                         |
| Inscription                                                                                                |                                                                    |
| ooo                                                                                                    | Identité Contact Adresse Mot de passe                              |
| Identité Contact Adresse Mot de passe                                                                      | Votre mot de passe                                                 |
| Votre adresse de domicile                                                                                  | Mot de passe 📀                                                     |
| Numéro de voie Indice d *                                                                                  | 8 1 1 1<br>caractères majorcule minorcule chiffre                  |
| Type de voie *                                                                                             | Confirmez votre mot de passe 💿                                     |
| Nom de la voie                                                                                             | J'ai lu et j'accepte les conditions générales d'utilisation        |
| Complément d'adresse                                                                                       | Je consulte la politique de protection des<br>données personnelles |
| Lieu Dit                                                                                                   | Valider mon inscription                                            |
| Code postal / Ville                                                                                        | ← Etape précédente                                                 |
| → Étape suivante                                                                                           |                                                                    |
|                                                                                                    |                                                                    |
| Le compte est créé !                                                                                       |                                                                    |
|                                                                                                    |                                                                    |
|                                                                                                    |                                                                    |
|                                                                                                    | 2/                                                                 |
| Vous êtes inscrit sur Mo                                                                                   | on compte formation !                                              |
| Q Chercher u                                                                                               | une formation                                                      |
| © Consulter                                                                                                | r mes droits                                                       |
| Aller à                                                                                                    | l'accueil                                                          |
|                                                                                                    |                                                                    |
|                                                                                                    |                                                                    |
| vous avez alors la possibilite de consulter vos Dro<br>Si vous avez des guestions à ce suiet où la facon d | אדג<br>dont vous pouvez les utiliser vous pouvez vous              |
| aider du FAQ                                                                                               |                                                                    |
| www.moncompteformation.gouv.fr/espace-publi                                                                | ic/comprendre-la-formation-professionnelle                         |
|                                                                                                    |                                                                    |

#### **Etape 2/ Sélectionner la formation**

Une fois sur l'accueil

1) Aller sur « Recherche »

| E E                                           | RMATION     | RECHERCHE WOITS DOSSIERS CONSEILS PROFESSIONNELS                                                                                                    |
|-----------------------------------------------|-------------|----------------------------------------------------------------------------------------------------|
|                                               |             | ← Retour                                                                                                    |
|                                               |             | Recherche Formation                                                                                                    |
|                                               |             | Construction de framation     Formation, métier, com       Formations liées à mon mandat     urbanisme au servic. ×         Image: Construction of the second second secon                                                                                                    |
|                                               |             | Dans le cadre de ma reconversion<br>Dans le cadre de mon activité<br>professionnelle<br>consultez le détail des formations pour plus de précision.<br>Second                                                                                                    |
|                                               |             | Filtres et tri 0 résultat                                                                                                    |
| AIDE ACTUAL                                   | LITÉS       | CONSEILS PROFESSIONNELS                                                                                                    |
|                                               | E           | Mon compte formation est un service mandaté par le ministère du travail. La Caisse des Dépôts gère le site du compte formation : conception, animation, maintenance, traitements informatiques et assistance technique.                                                                                                    |
| FRANÇAISE<br>Liberti<br>Égaliti<br>Fraterniti | Une gestion | Calisse<br>des Dépôts<br>des Dépôts<br>acourt<br>acourt |

- 4 éléments à remplir :
- \* Contexte de formation : Choisissez « Formations liées à mon mandat »
- \* Formation : Entrer le nom de la formation ou un mot clef (= "dépendance")
- \* Cliquer sur « Formation en centre »
- \* Choisir le code postal où se tiendra la formation,

49000 - ANGERS

Vous trouverez ensuite toutes les formations qui correspondent à ces critères et sélectionnez celle qui vous intéresse

|                 | ← Retour                                                                                                    |                                    |
|-----------------|----------------------------------------------------------------------------------------------------|------------------------------------|
|                 | Recherche Formation                                                                                                    |                                    |
|                 | Contaste de formation (milder, com<br>Formations liées à mon * Q. dépendance X formation à distance                                      | ANGERS (49000) ×                   |
|                 | Aides au financement Des organismes soutiennent vos formations, consultaz le détail des formations pour plus de précision.               | Recent<br>Recent<br>Recent<br>Cont |
|                 | Filtres et tri 1 résultat                                                                                                    | Filtres 0 Tri Pertinence V         |
|                 | "Les enjeux de la dépendance         PAR FMP         R Maxos         BH         A GRERS         N- trabaisment aménagement du territoire |                                    |
| AIDE ACTUALITÉS |                                                                                                    | CONSEILS PROFESSIONNELS            |

2) Puis cliquer sur « Créer mon dossier d'inscription »

| Liberai<br>Egyillei<br>Proteonitei | FORMATION |                     |        | RECHERCHE                                                                                                    | DROITS     | DOSSIERS | CONSEILS PROFESSIONNELS |
|------------------------------------|-----------|---------------------|--------|----------------------------------------------------------------------------------------------------|------------|----------|-------------------------|
|                                    |           | ← Retour            |        | 🗢 Ajouter a                                                                                                    | ux favoris |          |                         |
|                                    |           | L'urbanisme au serv | vice   | de la qualité de vie                                                                                                    |            |          |                         |
|                                    |           |                     | oar FM | P                                                                                                    |            |          |                         |
|                                    |           | Informations clés   |        | Prix de la formation<br>Prix de la formation (frais d'examen non inclus)<br>Vos droits élu<br>Reste à payer final<br>Vos droits formation vous permettent de<br>financer intégralement cette formation.<br>Aucune aide au financement<br>Aucune aide au financement disponible pour cette formation. | €<br>0,00€ |          |                         |
|                                    |           | (                   |        | Inscription à cette formation<br>Du 29/01/2022 au 29/01/2022<br>Créer mon dossier d'inscription                                                                                                    |            | >        |                         |

#### Etape 3 : Se connecter à FranceConnect

C'est parti ! Cliquer sur mon compte formation

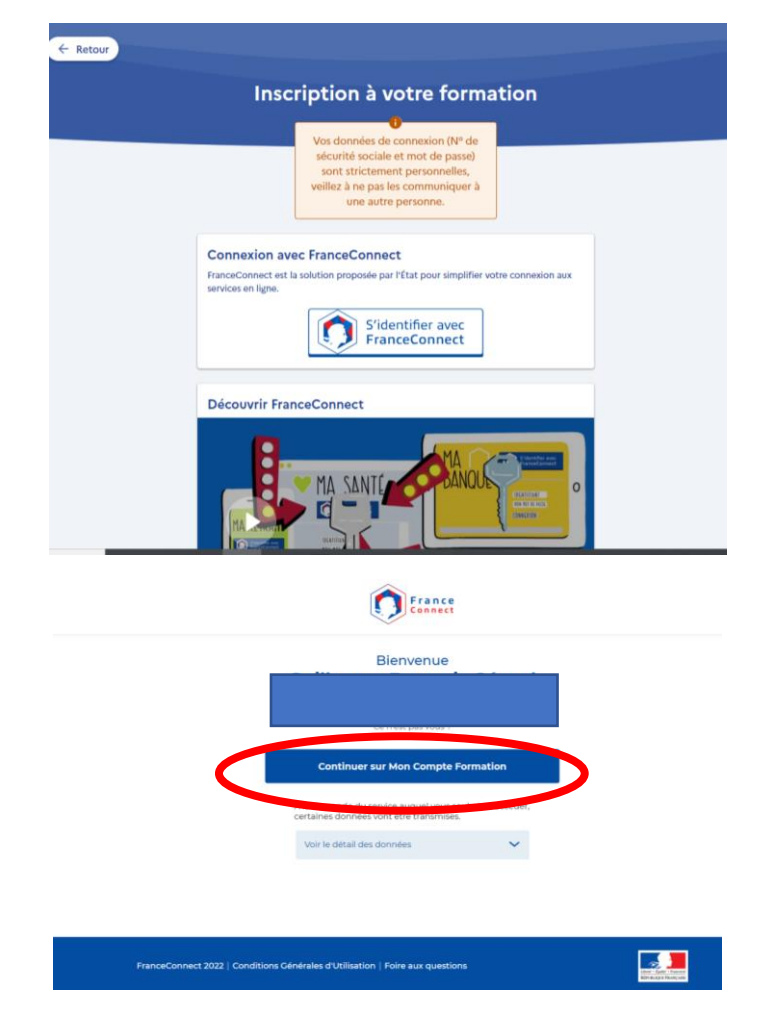

Connectez-vous à France Connect ou utilisez la connexion sans France Connect puis continuer sur « mon compte formation » Diane Blache FMP - 06 23 41 32 49

| 00                                                                                                   | Complètez les champs suivants pour finaliser votre<br>inscription : |
|----------------------------------------------------------------------------------------------------|---------------------------------------------------------------------|
| Identité Adresse                                                                                     | 0-0                                                                 |
| Nom de naissance                                                                                     | Numéro de vole Indice d *                                           |
| éro de sécurité sociale 🕜                                                                            | Type de voie +                                                      |
| z les 13 chiffres de votre numéro se sécurité<br>inscrit sur votre carte vitale et les 2 chiffres de | Nom de la vole                                                      |
| Téléphone mobile                                                                                     | Complément d'adresse                                                |
| 00                                                                                                   | Lieu Dit                                                            |
| léléphone fixe                                                                                       | Code postal / Ville                                                 |
| Adresse mail personnelle                                                                             | fails of jaccepte iss conditions     generates d'utilisation        |
| on : n'utilisez pas votre adresse professionnelle.                                                   | je consulte la politique de protoction des données                  |
| Diplôme le plus élevé 👻                                                                              | √ Valder mon Inscription                                            |

Remplir votre identité et votre adresse et cliquer sur « Valider mon inscription »

Voici la confirmation et cliquer sur « Envoyer mon inscription »

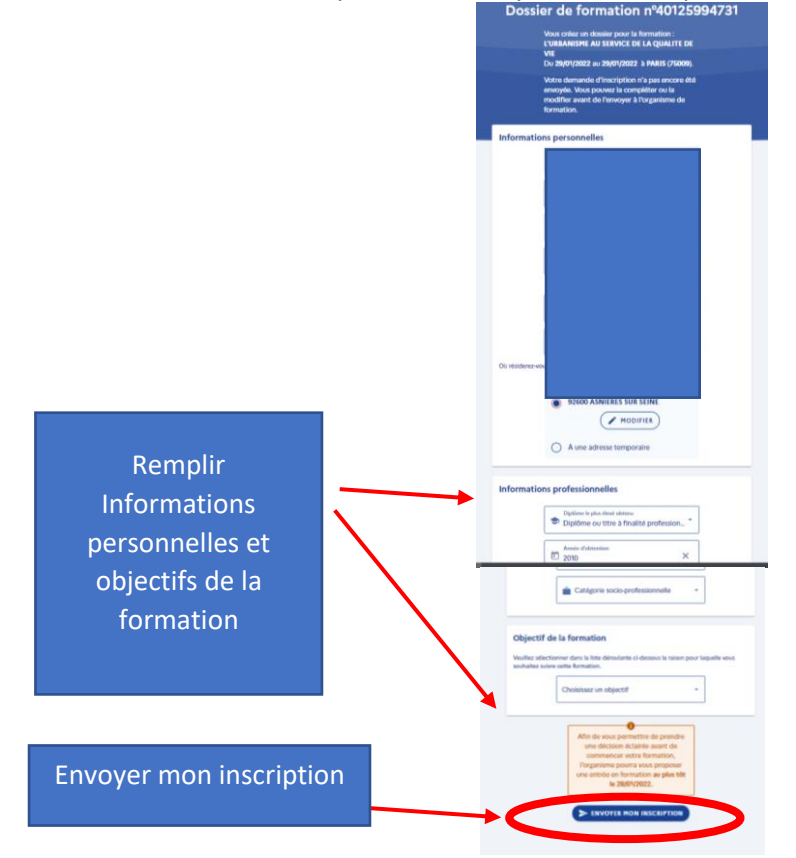

Votre inscription est envoyée à notre organisme FMP pour que nous la validions. Nous le faisons généralement dans la journée même.

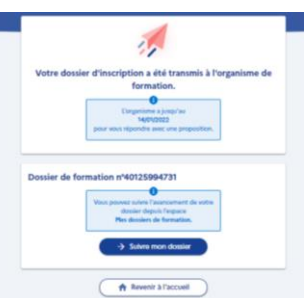

#### Etape 4 : Valider définitivement sa formation – 3 jours maximum pour réaliser cette tache

Vous recevez alors un mail intitulé MON COMPTE FORMATION : CHANGEMENT DE STATUT DE VOTRE DOSSIER.

Retournez sur votre espace formation et allez dans l'onglet « Dossier ».

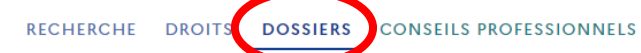

Choisissez la formation qui vient d'être acceptée avec la mention « Proposition de l'organisme »

| FORMATION |                                                                                                    |                                                                  |                                                                                                    | RECHERCHE                                      | DROITS   | DOSSIERS | CONSEILS PROFESSIONNELS |
|-----------|----------------------------------------------------------------------------------------------------|------------------------------------------------------------------|----------------------------------------------------------------------------------------------------|------------------------------------------------|----------|----------|-------------------------|
|           | ← Retour                                                                                                    |                                                                  |                                                                                                    |                                                |          |          |                         |
|           | Me                                                                                                    | es dossiers                                                      | de formation                                                                                                    |                                                |          |          |                         |
| <         | Savoir lire et comprendre un budget<br>Dossier de formation nº 40126575628<br>Proposition de l'organisme       | >                                                                | L'URBANISME AU SER<br>Dossier de formation nº 40120<br>Demande d'inscription re                                                                                                    | VICE DE LA QUALITE DE VIE<br>1560549<br>Ifusée |          |          |                         |
|           | L'URBANISME AU SERVICE DE LA QUALITE D<br>Dossier de formation nº 40125904731<br>Demande d'inscription refusée | L'URBANISME AU SER<br>Dossier de formation nº 40123<br>Brouillon | VICE DE LA QUALITE DE VIE<br>9994244                                                                                                    |                                                |          |          |                         |
|           |                                                                                                    |                                                                  |                                                                                                    |                                                |          |          |                         |
|           | S                                                                                                    | l'incrire à une ses                                              | sion de formation                                                                                                    |                                                |          |          |                         |
|           | Je n'arrive pas à me connecter avec FranceConne<br>faire ?                                                     | ect, comment                                                     | Quelles conséquences en<br>à une formation ?                                                                                                    | cas d'annulation de mon inscr                  | iption > |          |                         |
|           | Comment signaler une escroquerie sur Mon Com<br>Formation ?                                                    | pte >                                                            | Envie de me former, qui p                                                                                                    | eut m'aider ?                                  | >        |          |                         |
|           |                                                                                                    | €<br>Financement For                                             | 🗢 💄<br>mation Informations                                                                                                    |                                                |          |          |                         |
|           |                                                                                                    | Prix de la forma<br>Prix de la formation (f<br>Vos droits élu    | ation<br>rais d'examen non inclus)                                                                                                    | 640,00 €<br>- 640,00 €                         |          |          |                         |
|           |                                                                                                    | Reste à payer                                                    |                                                                                                    | 0,00 €                                         |          |          |                         |
| Ca        | nfirmer vatue                                                                                                  | Je confirme mo                                                   | n inscription<br>on accord pour mobiliser les 64<br>ation pour financer cette forma                                                                                                    | 0,00 € de<br>tion.                             |          |          |                         |
|           | ERAIO                                                                                                    | rétra-<br>inscri<br>Zj                                           | Confirmer mon inscription<br>Vous disposes d'un délai de<br>ctation et pouvez annuér votre<br>ption sans conséquence jusqu'à<br>ours ouvrés avant l'entrée en<br>formation.<br>EN SAVOIR PLUS |                                                |          |          |                         |